#### EM7080 hdMEDIA RT Mediaspeler aanvulling

## Inhoudsopgave

| De EM7080 instellen voor je draadloze netwerk | . 2 |
|-----------------------------------------------|-----|
| Een draadloos profiel wijzigen                | . 3 |

# De EM7080 instellen voor je draadloze netwerk

De Eminent EM7080 is voorzien van een draadloze module. Deze draadloze module maakt het mogelijk om in combinatie met de Eminent EM4576 draadloze USB adapter je EM7080 hdMEDIA RT draadloos in je netwerk op te nemen zodat je geen netwerkkabels meer nodig hebt. Gebruik de onderstaande stappen om de EM7080 hdMEDIA in te stellen voor je draadloze netwerk.

- 1. Neem de EM4576 uit de verpakking.
- 2. Zorg ervoor dat de mediaspeler is opgestart en dat je het menu van de mediaspeler in beeld hebt staan.
- 3. Sluit de EM4576 USB adapter op een USB poort van de EM7080 aan.
- 4. Wacht totdat de EM7080 de draadloze adapter herkend. (Een melding hiervan zal na maximaal 5 seconden op het scherm verschijnen.)
- 5. Ga naar 'Instellingen' en druk op de 'OK' knop.
- 6. Ga naar 'Netwerk' en druk op de 'OK' knop.
- 7. Selecteer 'Draadloze instelling' en druk op de 'OK' knop.
- 8. Selecteer 'Connection1' en druk op de 'OK' knop.
- 9. Selecteer 'Via een Accesspoint' en druk op de 'OK' knop, het apparaat gaat op zoek naar draadloze netwerken binnen bereik.
- 10. Selecteer je eigen draadloze netwerk en druk op de 'OK' knop.
- Als je draadloze netwerk is beveiligd wordt er nu gevraagd om de beveiligingssleutel in te voeren. Voer nu je beveiligingssleutel in, navigeer naar de 'OK' toets in het menu en druk dan op de 'OK' knop van de afstandsbediening.
- 12. Het netwerk wordt nu getest. Wellicht zie je een melding in beeld dat de services worden gestopt. Dit is normaal.
- 13. Als de ingevoerde beveiligingssleutel correct is, zie je nu een overzicht staan van de huidige netwerkinstellingen. Als er een IP-adres is aangegeven die overeenkomt met het IP-adres bereik van je draadloze router of accesspoint, ben je verbonden met je netwerk.
- 14. Je bent nu klaar met het configureren van je draadloze netwerkinstellingen op de EM7080. De EM7080 is nu klaar om draadloos te functioneren binnen je netwerk.

- 3 | Nederlands
- 15. Druk op de 'HOME' knop om terug te keren naar het hoofdmenu van de mediaspeler.

Let op: Als je de draadloze USB adapter uit het systeem haalt terwijl de mediaspeler nog ingeschakeld is, dien je de adapter weer aan te sluiten en de mediaspeler te herstarten voordat je weer gebruik kunt maken van de draadloze functies.

Als je de draadloze adapter niet meer nodig hebt en je wilt de bekabelde LAN verbinding weer gebruiken, dien je de draadloze adapter uit de mediaspeler te halen. Nadien ga je naar 'Instellingen', 'Netwerk' en kies je 'Instellingen bekabeld LAN'.

### Een draadloos profiel wijzigen

Het is natuurlijk mogelijk dat je na verloop van tijd de naam van je netwerk of je beveiligingssleutel hebt aangepast. Natuurlijk dien je EM7080 dan ook te 'vertellen' dat het netwerk is gewijzigd. Via de volgende stappen kun je een bestaand profiel aanpassen zodat je draadloze netwerk weer kan functioneren.

- 1. Zorg ervoor dat de mediaspeler is opgestart en dat je het menu van de mediaspeler in beeld hebt staan.
- 2. Ga naar 'Instellingen' en druk op de 'OK' knop.
- 3. Ga naar 'Netwerk' en druk op de 'OK' knop.
- 4. Selecteer 'Draadloze instelling' en druk op de 'OK' knop.
- Selecteer nu de connectie ofwel het profiel dat je al eens eerder hebt ingesteld en druk op de 'OK' knop. Het apparaat gaat op zoek naar draadloze netwerken binnen bereik.
- 6. Selecteer je eigen draadloze netwerk en druk op de 'OK' knop.
- Als je draadloze netwerk is beveiligd wordt er nu gevraagd om de beveiligingssleutel in te voeren. Voer nu je beveiligingssleutel in, navigeer naar de 'OK' toets in het menu en druk dan op de 'OK' knop van de afstandsbediening.
- 8. Het netwerk wordt nu getest. Wellicht zie je een melding in beeld dat de services worden gestopt. Dit is normaal.
- Als de ingevoerde beveiligingssleutel correct is, zie je nu een overzicht staan van de huidige netwerkinstellingen. Als er een IP-adres is aangegeven die overeenkomt met het IP-adres bereik van je draadloze router of accesspoint, ben je verbonden met je netwerk.
- 10. Je bent nu klaar met het configureren van je draadloze netwerkinstellingen op de EM7080. De EM7080 is nu klaar om draadloos te functioneren binnen je netwerk.
- 11. Druk op de 'HOME' knop om terug te keren naar het hoofdmenu van de mediaspeler.

#### 4 | Nederlands

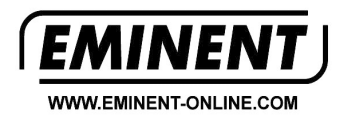

Trademarks: all brand names are trademarks and/or registered trademarks of their respective holders.

The information contained in this document has been created with the utmost care. No legal rights can be derived from these contents. Eminent cannot be held responsible, nor liable for the information contained in this document.

#### Eminent is a member of the Intronics Group

EM7080 aanvulling | 02-2010

CE